## ชื่องาน "การขอเปลี่ยนตอนกระบวนวิชาหลังกำหนดออนไลน์"

ช่วงเวลาในการดำเนินงาน : ตามปฏิทินการศึกษาของสำนักทะเบียนและประมวลผล ระยะเวลาดำเนินการ :

| - | ขั้นตอนที่ | 1-9   | 1 | วัน |
|---|------------|-------|---|-----|
| - | ขั้นตอนที่ | 10    | 1 | วัน |
| - | ขั้นตอนที่ | 11-12 | 1 | วัน |

ช่องทางการให้บริการ : <u>www.reg.cmu.ac.th</u>

**ค่าธรรมเนียม** : ไม่มี

กฎหมายที่เกี่ยวข้อง :

- ข้อบังคับมหาวิทยาลัยเชียงใหม่ ว่าด้วยการศึกษาระดับปริญญาตรี พ.ศ.2561
- ข้อบังคับมหาวิทยาลัยเชียงใหม่ ว่าด้วยการศึกษาระดับปริญญาตรี (ฉบับที่ 2) พ.ศ.2564
- ข้อบังคับมหาวิทยาลัยเชียงใหม่ ว่าด้วยการศึกษาระดับบัณฑิตศึกษา พ.ศ.2559
- ข้อบังคับมหาวิทยาลัยเชียงใหม่ ว่าด้วยการศึกษาระดับบัณฑิตศึกษา (ฉบับที่ 2) พ.ศ.
  2561
- ข้อบังคับมหาวิทยาลัยเชียงใหม่ ว่าด้วยการศึกษาระดับบัณฑิตศึกษา พ.ศ.2566

## คู่มือการขอเปลี่ยนตอนกระบวนวิชาหลังกำหนดออนไลน์

1. นักศึกษาเข้าระบบงานทะเบียนการศึกษา ผ่านเว็บไซต์ <u>https://www1.reg.cmu.ac.th</u> .

คลิกเลือกที่เมนู "**นักศึกษา"** และเลือกระดับการศึกษา "ระดับปริญญาตรี" หรือ "ระดับบัณฑิตศึกษา"

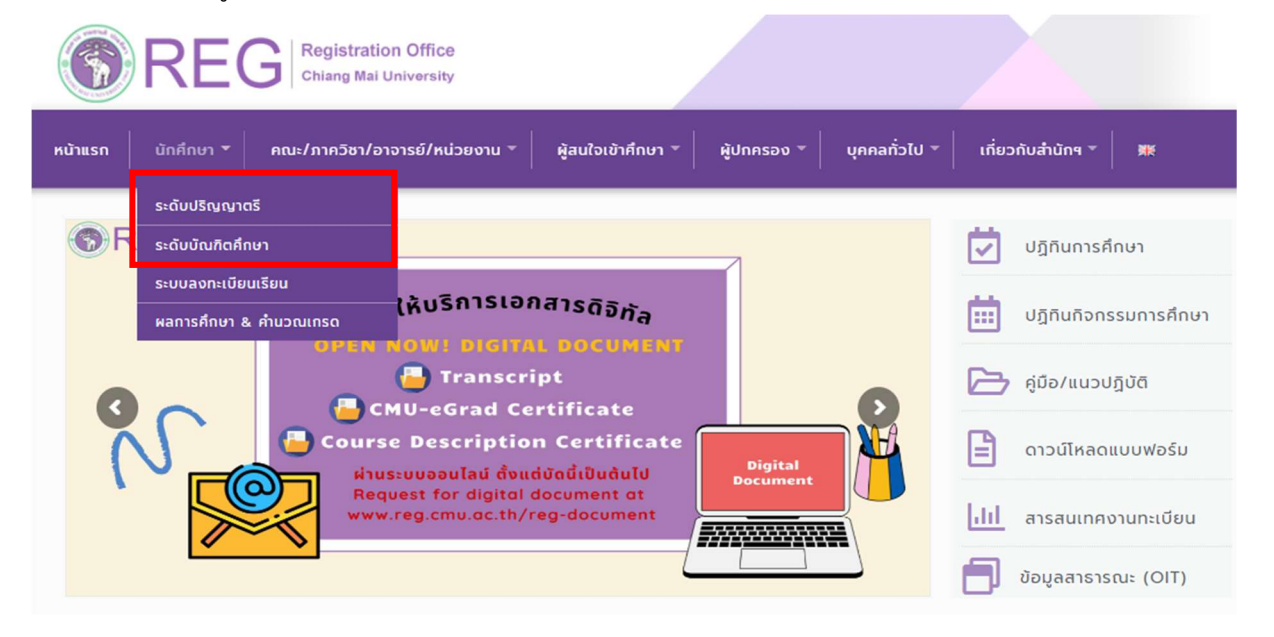

2. เลือก "Login with CMU Account"

|                     | Registration Office<br>Chiang Mai University |                                |             |                        |                     |      |
|---------------------|----------------------------------------------|--------------------------------|-------------|------------------------|---------------------|------|
| หน้าแรก นักศึกษา 🔻  | คณะ/ภาควิชา/อาจารย์/หน่วย                    | างาน * ผู้สนใจเข้าศึกษา *      | ผู้ปกครอง 🤻 | บุคคลทั่วไป 👻          | เกี่ยวกับสำนักฯ 🔻 📕 | ¥    |
| Home > นักศึกษาระด้ | ับปริญญาตรี                                  |                                |             |                        |                     |      |
| 🛢 ระบบงานทะเบียน    | 📢 ประกาศ / ประชาสัมพันธ์                     | 🗂 ปฏิทินการศึกษา / ปฏิทินกิจกร | รมการศึกษา  | i≣ คู่มือ / แนวปฏิบัติ | 🖹 ดาวน์โหลดแบบฟล    | จร์ม |
| 🕞 Login v           | vith CMU Account                             |                                |             |                        |                     |      |
| ระบบงานทะเบียบ      | ให้มริการเกี่ยวกับ                           |                                |             |                        |                     |      |

ค้นหากระบวนวิชาที่เปิดสอน, ระบบลงทะเบียน เพิ่ม-ดอน กระบวนวิชา, ระบบลงทะเบียนเพื่อใช้บริการมหาวิทยาลัย, สรุปผลการลงทะเบียน ดูผล การศึกษา(ดูเกรด), พิมพ์ใบแจ้งผลการลงทะเบียน(มชท.50), ชำระค่าธรรมเนียมการศึกษา พิมพ์ใบเสร็จรับเงิน, ระบบลาพักการศึกษา ลาออกจาก การเป็นนักศึกษา, ระบบขอถอนกระบวนวิชาโดยได้รับอักษรลำดับขั้น W, ระบบขอเข้าร่วมศึกษาโดยได้รับอักษรลำดับขั้น V, ระบบขอวัดและประเมิน ผลโดยได้รับอักษรลำดับขั้น I, ข้อมูลส่วนบุคคล แก้ไขข้อมูลทะเบียนประวัติ, บริการอื่นๆ เกี่ยวกับงานทะเบียนการศึกษา **โดยการ Login with** CMU Account ของมหาวิทยาลัยเท่านั้น 3. Login เข้าสู่ระบบด้วย CMU Account (@cmu.ac.th)

| CMU A<br>One account f | ccount<br>or all Services |  |
|------------------------|---------------------------|--|
| Sign in to continue to | "Registration System"     |  |
| Email address          | @cmu.ac.th                |  |
| Password               |                           |  |
| Sig                    | n in                      |  |
| Forgot p               | assword?                  |  |

 เมื่อเข้าสู่ระบบด้วย CMU Account สำเร็จ ให้เลือก "เมนูสำหรับนักศึกษา" เลือก "ลงทะเบียน/เพิ่ม/ เปลี่ยนตอนหลังกำหนด"

|            | 🖆 เมนูสำหรับนักศึกษา - 📝 แบบประเมินความพึงพอใจ 🛛 ดาวมีใหลดแบบฟอร์มต่าง ๆ                                                                                                    |
|------------|----------------------------------------------------------------------------------------------------|
| Change I   | ≫ ข้อมูลส่วนด้ว<br>≫ ส่งรูปถ่ายเพื่อทำบัตรนักศึกษา<br>≫ แก้ไขข้อมูลทะเบียนประวัติ<br>≫ ระบบการจองขอรับคำปรึกษา (Reg-Clinic)                                                                                                    |
| ⊙ ลงห<br>≜ | ≫ ข้อความจากอาจารย์ที่ปรึกษา, คณะ, ภาคริชา<br>≫ ผลการเรือน                                                                                                    |
| *<br>*     | » ดับหากระบวนวิชา<br>» ลงทรเบียนเรือน<br>» ลงทรเบียนเพื่อไข่บริการแพาวิทยาลัย ระดับบริญญาตรี (Enrollment for service)<br>» เป็นกระบายเวลาริตา                                                                                                    |
| ≜<br>⊙ ลงท | ≫ ลงทะเบียบ/เพิ่ม/เปลี่ยนตอนหลังกำหนด<br>≫ สอนกระบานาชา (เภะดุ พ.)                                                                                                    |
| s Inc      | » ขอเข้าร่วมศึกษา (Visiting V)<br>» ขอรับอักษรลำดับขั้น I (การวัดผลยังในสิ้นสุด)<br>» ระบบจองคิว                                                                                                    |
| 🖨 Tuu      | ≫ ลาพักการดีกษา<br>≫ ลาออกจากการเป็นนักดีกษา                                                                                                    |
| R          | ≫ สรุปผลการลงทะเบียน พัมพ์ มชท.50 ย่อนหลัง พิมพ์ไมเสร็จรับเงิน QR Code<br>≫ สรุปผลการลงทะเบียน (ขั้นปี)<br>≫ ข่ารสำสรรมเนียนการศึกษา (สำหรับนักศึกษาที่ได้รับการข่วยเหลือบรรเทาความเลือดร้อนจากสถานการณ์ การระบาดของโรดดิตเชื้อไวรัสโคโรนา 2019 (COVID-19))<br>≫ ประสำระธรมเนียนการศึกษา เด้าหรับนักศึกษาที่ได้รับการข่วยเหลือบรรเทาความเลือดร้อนจากสถานการณ์ การระบาดของโรดดิตเชื้อไวรัสโคโรนา 2019 (COVID-19))<br>> ข่าวสำระธรมเวิยนการศึกษา เด้าหรับนักศึกษาที่ได้รับการข่วยเหลือบรรเทาความเลือดร้อนจากสถานการณ์ การระบาดของโรดดิตเชื้อไวรัสโคโรนา 2019 (COVID-1951) |

5. กรณีนักศึกษาได้ลงทะเบียนกระบวนวิชาแล้ว และต้องการเปลี่ยนตอนกระบวนวิชา ระบบจะแสดงเมนู ดังนี้ นักศึกษาสามารถรับการแจ้งเตือนการดำเนินรายการ ผ่านทาง Line Notify โดยลงทะเบียนใช้งานที่ ข้อความ "ลงทะเบียน/register here"

| REG Registra                                                   | tion Office<br>ii University                            |                                                            |      |
|----------------------------------------------------------------|---------------------------------------------------------|------------------------------------------------------------|------|
| <b>Info</b> !นักศึกษาสามารถรับการ<br>Line notification for stu | แจ้งเดือนของระบบลงทะเบ๋<br>ident <b>แ∾(ลงทะเบียน/re</b> | บียนหลังกำหนด ผ่านทาง เเษ⊧ ได้เ<br>egister here            | ເລັວ |
|                                                                | เพิ่มกระบวนวิชาหลัง<br>กำหนด<br>Late course adding      | เปลี่ยนตอบกระบวนวิชา<br>หลังกำหนด<br>Late Section changing |      |

6. เลือก "เปลี่ยนตอนกระบวนวิชาหลังกำหนด"

|                                                               | ation Office<br>lai University                                   |                                                            |            |
|---------------------------------------------------------------|------------------------------------------------------------------|------------------------------------------------------------|------------|
| <b>Info!</b> นักศึกษาสามารถรับการ<br>Line notification for st | รแจ้งเดือนของระบบลงทะเร<br>udent (เพย <mark>ุลงทะเบียน/re</mark> | บียนหลังกำหนด ผ่านทาง 🤑                                    | ve ได้แล้ว |
|                                                               | เพิ่มกระบวนวิชาหลัง<br>กำหนด<br>Late course adding               | เปลี่ยนตอนกระบวนวิชา<br>หลังกำหนด<br>Late Section changing |            |

 7. ระบบจะปรากฏหน้าแสดงกระบวนวิชาที่นักศึกษาได้ลงทะเบียนไว้แล้ว คลิก "เลือกกระบวนวิชา" ที่ต้องการเปลี่ยนตอน (การเปลี่ยนตอนกระบวนวิชาทำได้คำร้องละ 1 กระบวนวิชา) สำหรับการเปลี่ยนตอน ของกระบวนวิชา Lab พ่วง ให้กดที่ปุ่มสีเขียว "Lab Section"

| กระบวนวิชาที่ลงท | นบียน/Course        |             |                    |                    |
|------------------|---------------------|-------------|--------------------|--------------------|
| ลำดับ/No.        | กระบวนวิชา/CourseNo | ตอน/Section |                    | _                  |
| 1                |                     | เลื         | จกกระบวนวิชา/Click | Lab Section<br>002 |

8. เลือกตอนใหม่ที่ต้องการเปลี่ยน ในช่อง -Lecture- และ -Lab-

| กระบวนวิชาที่แจ้งเปลี่ยน |                     |             |             |   |       |   |
|--------------------------|---------------------|-------------|-------------|---|-------|---|
| ลำดับ/No.                | กระบวนวิชา/CourseNo | Old Section | New Section |   |       |   |
| 1                        |                     |             | -Lecture-   | ~ | -Lab- | ~ |
|                          |                     |             |             |   |       |   |

เมื่อเลือกตอนกระบวนวิชาถูกต้องแล้ว คลิก "ข้าพเจ้าได้อ่านเงื่อนไขและตรวจสอบกระบวนวิชาที่เลือก
 เรียบร้อยแล้ว" จะปรากฏปุ่มสีเขียวเพื่อยืนยันการขอเปลี่ยนตอนกระบวนวิชา และคลิก "ยืนยันการเปลี่ยน
 ตอนกระบวนวิชาหลังกำหนด"

| กระบวนวิชาที่แจ้งเปลี่ | ยน                                                                                                    |                                                  |                                                   |                                              |   |     |
|------------------------|----------------------------------------------------------------------------------------------------|--------------------------------------------------|---------------------------------------------------|----------------------------------------------|---|-----|
| ลำดับ/No.              | กระบวนวิชา/CourseNo                                                                                             |                                                  | Old Section                                       | New Section                                  |   |     |
| 1                      |                                                                                                    |                                                  |                                                   |                                              | ~ | ~ 👅 |
|                        | การเปลี่ยนตอมกระบวนวิชาสามารถทำใต้ศำร้องละ I กระบวนวิชาเท่านั้น<br>Request form for section change per I course |                                                  |                                                   |                                              |   |     |
|                        | I                                                                                                    | ขาพเจา เดตรวจสอบกระบวนวิชาที<br>ยืนยันการเปลี่ยน | เลอกเรยบรอยแลว / I hero<br>เดอนกระบวนวิชาหลังกำหเ | eby certity that it is correct.<br>Ie/Submit |   |     |

เมื่อคลิกยืนยันแล้ว ระบบจะส่งแจ้งเตือนให้นักศึกษาทราบทาง e-mail (CMU Mail) และ Line
 (ถ้าลงทะเบียนใช้งาน Line Notify) จากนั้นคำขอจะถูกส่งไปยัง "ขั้นตอนที่ 2" เพื่อให้อาจารย์ผู้สอนพิจารณา
 ให้ความเห็นชอบผ่านระบบ

| บันทึกข้อมูลกระบวนวิชา<br>Select course.<br>1 | รอความเห็นชอบจากอาจารย์ผู้สอน<br>Wait for the instructor's approval.<br>2 | รอการคำเนินก<br>Wait for confirm | ารโดยเจ้าหน้าที่<br>stion from Reg Office.<br>3 |
|-----------------------------------------------|---------------------------------------------------------------------------|----------------------------------|-------------------------------------------------|
|                                               | ขั้นตอนที่/Step 1                                                         |                                  |                                                 |
|                                               |                                                                           | ตอนเดิม                          | ตอนใหม่                                         |
| 1                                             |                                                                           | 001-000                          | 002-000                                         |
|                                               |                                                                           |                                  |                                                 |

เมื่ออาจารย์ผู้สอน<u>ทุกกระบวนวิชา</u>ให้ความเห็นชอบแล้ว สถานะใน **"ขั้นตอนที่ 2"** จะเปลี่ยนเป็น "**อาจารย์ ผู้สอนให้ความเห็นชอบ**" โดยนักศึกษาสามารถตรวจสอบสถานะการให้ความเห็นชอบของอาจารย์ผู้สอนของ แต่ละกระบวนวิชาได้จากตารางด้านล่าง

| บันทึกข้อมูลกระบวนวีชา<br>Select course. | ອາຈາະຍີ່ຜູ້ສອນໃห້ຄວາມເເນີນຜ່ອນ<br>Instructor approved.<br>2 | รอการดำเนิน<br>Wait for confirm | มการโดยเร้าหม้าที่<br>nation from Reg Office.<br>3 |             |
|------------------------------------------|-------------------------------------------------------------|---------------------------------|----------------------------------------------------|-------------|
|                                          | ขั้นตอนที่/Step 2                                           |                                 |                                                    |             |
|                                          |                                                             | ดอนเดิม                         | ตอนใหม่                                            |             |
| 1                                        |                                                             | 001-000                         | 002-000                                            | ອນຸມັທິແລ້ວ |
|                                          |                                                             |                                 |                                                    |             |

 หลังจากนั้นคำขอจะถูกส่งไปยัง "ขั้นตอนที่ 3" เพื่อให้เจ้าหน้าที่สำนักทะเบียนฯ ตรวจสอบ หากข้อมูล ถูกต้องจะปรากฏข้อความ "การเปลี่ยนตอนกระบวนวิชาสมบูรณ์" และส่งแจ้งเตือนให้นักศึกษาทราบทาง
 e-mail (CMU Mail) และ Line (ถ้าลงทะเบียนใช้งาน Line Notify) เป็นอันเสร็จสิ้นกระบวนการ

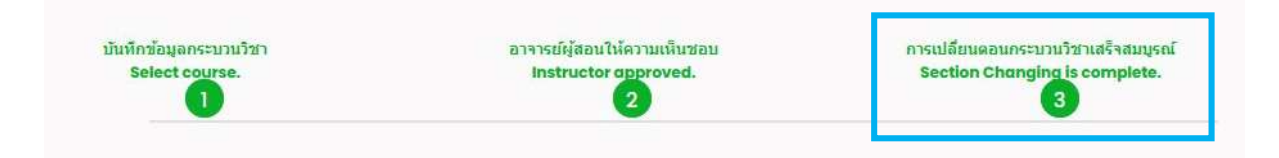

12. นักศึกษาสามารถตรวจสอบสถานะการขอเปลี่ยนตอนกระบวนวิชาหลังกำหนด โดยให้เข้าสู่ระบบอีกครั้ง และเลือกลำดับรายการขอเปลี่ยนตอนกระบวนวิชาจะปรากฏด้านบน ให้นักศึกษาคลิก "RefNo." ตามลำดับ ครั้งที่ทำรายการ

| เปลี่ยนตอนกระบวนวิชา/Section changing                     |  |
|-----------------------------------------------------------|--|
| มีรายการเพิ่มกระบวนวิชาหลังกำหนดแล้วทั้งหมด/Added total 1 |  |
| RefNo.1                                                   |  |

หมายเหตุ : ในวันสุดท้ายของการลงทะเบียนหลังกำหนดผ่านระบบออนไลน์ นักศึกษาสามารถทำรายการ ได้ถึงเวลา 23.59 น. เท่านั้น